# ユーザー | D登録申請手順書(2/2)

## 6. ID登録申請の内容入力

| 0000                                                                                                    | 2023年04月13日 13時58                                                                                                    | 分 CALSUEC 電子入札システム                                                                                                    |  |  |  |
|----------------------------------------------------------------------------------------------------|----------------------------------------------------------------------------------------------------|----------------------------------------------------------------------------------------------------|--|--|--|
| マンステム 入礼情報サービ                                                                                                    | 2                                                                                                    |                                                                                                    |  |  |  |
| 音绿机理                                                                                                    | ID登録由語                                                                                                    | 書                                                                                                    |  |  |  |
|                                                                                                    | CHI 丁 秋4 五 ~~                                                                                                    |                                                                                                    |  |  |  |
|                                                                                                    | D登録申請では、D申請情報の登録を行います。申請済みの場合は、審査結果を確認してください。<br>審査結果が却下の場合は、却下の理由を確認の上、再度D申請情報の登録を行ってください。<br>(※)の項目は、必須入力です。                                                                                                    |                                                                                                    |  |  |  |
| 企業情報                                                                                                    |                                                                                                    |                                                                                                    |  |  |  |
| 業者番号                                                                                                    | : 990000032                                                                                                    |                                                                                                    |  |  |  |
| 企業名称                                                                                                    | : (株)テスト商号032                                                                                                    |                                                                                                    |  |  |  |
| 企業郵便番号                                                                                                    | : 123-4567                                                                                                    |                                                                                                    |  |  |  |
| 企業住所                                                                                                    | :〇町×丁目00000032                                                                                                    |                                                                                                    |  |  |  |
| 代表者氏名                                                                                                    | : テスト 32太郎                                                                                                    |                                                                                                    |  |  |  |
| 代表者役職                                                                                                    | :代表取締役社長                                                                                                    |                                                                                                    |  |  |  |
| 代表電話番号                                                                                                    | : 03-3333-0032                                                                                                    | (※)(半角 例:03-0000-0000)                                                                                                    |  |  |  |
| 代表FAX番号                                                                                                    |                                                                                                    | (※)(半角例:03-0000-0000)                                                                                                    |  |  |  |
|                                                                                                    |                                                                                                    |                                                                                                    |  |  |  |
| 資格の種類                                                                                                    |                                                                                                    |                                                                                                    |  |  |  |
|                                                                                                    | 役務等の提供 A B C D                                                                                                    |                                                                                                    |  |  |  |
|                                                                                                    |                                                                                                    |                                                                                                    |  |  |  |
| 文店名等                                                                                                    |                                                                                                    | (※)(30文子以内)                                                                                                    |  |  |  |
| 代表容口連絡;                                                                                                    | <b>先情報</b> 指名時はコントルが送信されます。                                                                                                    |                                                                                                    |  |  |  |
| 海然失之敌(梁)                                                                                                    | 型々室) ·                                                                                                    | (※) (60女字))内)                                                                                                    |  |  |  |
| (注)に 日本 (日本)                                                                                                    |                                                                                                    | (W) (半角 例:100 #567)                                                                                                    |  |  |  |
| 理治元型に使行                                                                                                    | ,                                                                                                    | (※) (十月 例・123-4567)                                                                                                    |  |  |  |
| 連絡先任所                                                                                                    |                                                                                                    | (※)(60文字以内)                                                                                                    |  |  |  |
| 連絡先氏名                                                                                                    |                                                                                                    | (※)(20文字以内)                                                                                                    |  |  |  |
| 連絡先電話番号                                                                                                    | <del>]</del>                                                                                                    | (※)(半角例:03-0000-0000)                                                                                                    |  |  |  |
| 連絡先FAX番号                                                                                                    | <u>;</u>                                                                                                    | (※)(半角例:03-0000-0000)                                                                                                    |  |  |  |
| 連絡先メールア                                                                                                    | Fレス :                                                                                                    |                                                                                                    |  |  |  |
| メールアドレス再                                                                                                    | 入力 :                                                                                                    | (※)(上記内容再度入力)                                                                                                    |  |  |  |
|                                                                                                    |                                                                                                    |                                                                                                    |  |  |  |
|                                                                                                    | 連絡先情報                                                                                                    |                                                                                                    |  |  |  |
| ID登録依頼者                                                                                                    | Contraction of the second second second second second second second second second second second second second s                                                                                                    |                                                                                                    |  |  |  |
| ID 登録依頼者:<br>連絡先名称(部)                                                                                                    | 署名等) :                                                                                                    | (※)(60文字以内)                                                                                                    |  |  |  |
| <b>ID登録依頼者</b> :<br>連絡先名称(部)<br>連絡先都便番号                                                                                                    | 署名等) :                                                                                                    | (※)(60文字以内)<br>(※)(半角 例:123-4567)                                                                                                    |  |  |  |
| ID登録依頼者<br>連絡先名称(部)<br>連絡先が便番号<br>連絡先が(年番号                                                                                                    | 署名等) :<br><sup>3</sup> :<br>:                                                                                                    | (※)(60文字以内)<br>(※)(半角例:123-4567)<br>(※)(60文字以内)                                                                                                    |  |  |  |
| <b>ID登録依頼者</b><br>連絡先名称(部)<br>連絡先名称(部)<br>連絡先住所<br>連絡先住所<br>連絡先住所                                                                                                    | 署名等) : []                                                                                                    | (※)(60文字以内)<br>(※)(半角例:123-4567)<br>(※)(60文字以内)<br>(※)(20文字以内)                                                                                                    |  |  |  |
| <b>ID登録依頼者</b><br>連絡先名称(部)<br>連絡先野便番号<br>連絡先住所<br>連絡先氏名                                                                                                    | 署名等) : []<br>引 : []<br>: []<br>: []                                                                                                    | (※)(60文字以内)<br>(※)(半角例:123-4567)<br>(※)(60文字以内)<br>(※)(20文字以内)                                                                                                    |  |  |  |
| ID登録依頼者<br>連絡先名称(部)<br>連絡先郵便番号<br>連絡先住所<br>連絡先氏名<br>連絡先町番号                                                                                                    | 署名等) : []<br>· []<br>· []<br>· []                                                                                                    | (※)(60文字以内)<br>(※)(半角例:123-4567)<br>(※)(60文字以内)<br>(※)(20文字以内)<br>(※)(20文字以内)<br>(※)(半角例:03-0000-0000)                                                                                                    |  |  |  |
| ID登錄依頼者<br>連絡先名称(部)<br>連絡先郵便番号<br>連絡先住所<br>連絡先氏名<br>連絡先電話番号<br>連絡先不配話番号                                                                                                    | 署名等) : []<br>· []<br>· []<br>· []<br>· []<br>· []                                                                                                    | (※)(60文字以内)<br>(※)(半角例:123-4567)<br>(※)(60文字以内)<br>(※)(20文字以内)<br>(※)(半角例:03-0000-0000)<br>(※)(半角例:03-0000-0000)                                                                                                    |  |  |  |
| <b>ID登録依頼者</b><br>連絡先名称(部)<br>連絡先郵便番号<br>連絡先氏名<br>連絡先氏名<br>連絡先氏A<br>連絡先FAX番号<br>連絡先FAX番号<br>連絡先メールア                                                                                                    | 署名等) :<br>・ :<br>・ :<br>・ :<br>・ :<br>・ :<br>・ :<br>・ :                                                                                                    | (※)(60文字以内)<br>(※)(半角例:123-4567)<br>(※)(60文字以内)<br>(※)(20文字以内)<br>(※)(半角例:03-0000-0000)<br>(※)(半角例:03-0000-0000)<br>(※)(半角例:03-0000-0000)<br>(※)(半角100文字以内)                                                                                                    |  |  |  |
| <b>ID登録依頼者</b><br>連絡先名称(部)<br>連絡先手郵便番号<br>連絡先氏名<br>連絡先氏名<br>連絡先氏AX番号<br>連絡先FAX番号<br>連絡先メールア<br>メールアドレス再                                                                                                    | 署名等) :<br>テ :<br>:<br>:                                                                                        | (※)(60文字以内)<br>(※)(半角例:123-4567)<br>(※)(60文字以内)<br>(※)(20文字以内)<br>(※)(半角例:03-0000-0000)<br>(※)(半角例:03-0000-0000)<br>(※)(半角例:03-0000-0000)<br>(※)(半角100文字以内)<br>(※)(上記內容再度入力)                                                                                                    |  |  |  |
| ID登録依頼者<br>連絡先名称(部)<br>連絡先年が(部)<br>連絡先住所<br>連絡先氏名<br>連絡先氏名<br>連絡先下AX番号<br>連絡先メールア<br>メールアドレス再<br>小類物品用コー                                                                                                    | 署名等) :<br>テ :<br>・<br>・<br>・<br>・<br>・<br>・<br>・<br>・<br>・<br>・<br>・<br>・<br>・<br>・<br>・<br>・<br>・<br>・<br>・<br>・<br>・<br>・<br>・<br>・<br>・<br>・<br>・<br>・<br>・<br>・<br>・<br>・<br>・<br>・<br>・<br>・<br>・ ·<br>・ ·<br>・ ·<br>・ ·<br>・ ·<br>・ ·<br>・ · · · · · · · · · · · · · · · · · · ·                                                                                                    | (※)(60文字以内)       (※)(半角例:123-4567)       (※)(60文字以内)       (※)(20文字以内)       (※)(半角例:03-0000-0000)       (※)(半角例:03-0000-0000)       (※)(半角例:03-0000-0000)       (※)(半角例:03-0000-0000)       (※)(半角例:03-0000-0000)       (※)(半角例:03-0000-0000)       (※)(半角の10文字以内)       (※)(上記内容再度入力)       (※)(半角英数字の文字としたのとりはか)                                                                                                    |  |  |  |
| <b>ID登録依頼者</b><br>連絡先名称(部)<br>連絡先生が(部)<br>連絡先住所<br>連絡先氏名<br>連絡先氏名<br>連絡先FAX番号<br>連絡先メールアド<br>メールアドレス再<br>少額物品用ユー                                                                                                    | 署名等) :<br>テ :<br>・<br>・ ·<br>・ ·<br>・ ·<br>・ · _ · · · · · · · · · · · · · · · · ·                                                                                                    | (※)(60文字以内)<br>(※)(半角例:123-4567)<br>(※)(60文字以内)<br>(※)(20文字以内)<br>(※)(半角例:03-0000-0000)<br>(※)(半角例:03-0000-0000)<br>(※)(半角例:03-0000-0000)<br>(※)(半角例:03-0000-0000)<br>(※)(半角例:03-0000-0000)<br>(※)(半角例:03-0000-0000)<br>(※)(半角例:03-0000-0000)<br>(※)(半角例:03-0000-0000)<br>(※)(半角列:03-0000-0000)<br>(※)(半角英数字6文字以上20以内)                                                                                                    |  |  |  |
| ID登録依頼者<br>連絡先名称(部)<br>連絡先年(所)<br>連絡先氏名<br>連絡先氏名<br>連絡先氏名<br>連絡先氏AX番号<br>連絡先メールアト<br>メールアドレス再<br>少額物品用ユー<br>少額物品用バス                                                                                                    | 署名等) :                                                                                                    | (※)(60文字以内)<br>(※)(半角例:123-4567)<br>(※)(60文字以内)<br>(※)(20文字以内)<br>(※)(半角例:03-0000-0000)<br>(※)(半角例:03-0000-0000)<br>(※)(半角例:03-0000-0000)<br>(※)(半角例:03-0000-0000)<br>(※)(半角列:03-0000-0000)<br>(※)(半角列:03-0000-0000)<br>(※)(半角英数字6文字以上20以内)<br>(※)(半角英数字6文字以上20以内)                                                                                                    |  |  |  |
| D登録依頼者<br>連絡先名称(部)<br>連絡先年が(部)<br>連絡先氏名<br>連絡先氏名<br>連絡先氏AX番号<br>連絡先メールア<br>メールアドレス再<br>少額物品用ユー<br>少額物品用バス<br>確認バスワード                                                                                                    | 署名等) :<br>子 :<br>:<br>: . | (※)(60文字以内) (※)(4角例:123-4567) (※)(60文字以内) (※)(20文字以内) (※)(20文字以内) (※)(半角例:03-0000-0000) (※)(半角例:03-0000-0000) (※)(半角例:03-0000-0000) (※)(半角列:0文字以内) (※)(半角英数字6文字以上20以内) (※)(半角英数字6文字以上20以内) (※)(半角英数字6文字以上20以内) (※)(半角英数字6文字以上20以内) (※)(半角英数字6文字以上20以内)                                                                                                    |  |  |  |
| ID登録依頼者<br>連絡先名称(部)<br>連絡先年(部)<br>連絡先任所<br>連絡先氏名<br>連絡先氏名<br>連絡先氏AX番号<br>連絡先メールア<br>メールアドレス再<br>少額物品用ユー<br>少額物品用ユス<br>確認バスワード                                                                                                    | 署名等) :                                                                                                    | (※)(60文字以内) (※)(半角例:123-4567) (※)(60文字以内) (※)(20文字以内) (※)(半角例:03-0000-0000) (※)(半角例:03-0000-0000) (※)(半角例:03-0000-0000) (※)(半角例:03-0000-0000) (※)(半角列:03-0000-0000) (※)(半角列:03-0000-0000) (※)(半角列:03-0000-0000) (※)(半角英数字6文字以上20以内) (※)(半角英数字6文字以上20以内) (※)(半角英数字6文字以上20以内) (※)(半角英数字6文字以上20以内)                                                                                                    |  |  |  |
| D 登録依頼者<br>連絡先名称(部)<br>連絡先生が(部)<br>連絡先住所<br>連絡先氏名<br>連絡先氏名<br>連絡先氏AX番号<br>連絡先メールア<br>メールアドレス再<br>少額物品用ユー<br>少額物品用バス<br>確認パスワード                                                                                                    | 署名等) :                                                                                                    | (※)(60文字以内)<br>(※)(半角例:123-4567)<br>(※)(60文字以内)<br>(※)(20文字以内)<br>(※)(半角例:03-0000-0000)<br>(※)(半角例:03-0000-0000)<br>(※)(半角例:03-0000-0000)<br>(※)(半角例:03-0000-0000)<br>(※)(半角例:03-0000-0000)<br>(※)(半角列:03-0000-0000)<br>(※)(半角列:03-000-0000)<br>(※)(半角英数字6文字以上20以内)<br>(※)(半角英数字6文字以上20以内)<br>(※)(半角英数字6文字以上20以内)                                                                                                    |  |  |  |
| 10登録依頼者<br>連絡先名称(部)<br>連絡先年が(部)<br>連絡先任所<br>連絡先氏名<br>連絡先氏名<br>連絡先氏本(部号)<br>連絡先ドムX番号<br>連絡先メールア<br>メールアドレス再<br>少額物品用ユー<br>少額物品用ユー                                                                                                    | 署名等) :<br>:<br>:                                                            | (**)(60文字以内)<br>(**)(半角例:123-4567)<br>(**)(60文字以内)<br>(**)(20文字以内)<br>(**)(半角例:03-0000-0000)<br>(**)(半角例:03-0000-0000)<br>(**)(半角例:03-0000-0000)<br>(**)(半角例:03-0000-0000)<br>(**)(半角例:03-0000-0000)<br>(**)(半角例:03-0000-0000)<br>(**)(半角列:03-0000-0000)<br>(**)(半角英数字6文字以上20以内)<br>(**)(半角英数字6文字以上20以内)<br>(**)(半角英数字6文字以上20以内)                                                                                                    |  |  |  |
| D登録依頼者<br>連絡先名称(部)<br>連絡先生が(部)<br>連絡先氏名<br>連絡先氏名<br>連絡先氏名<br>連絡先氏名<br>連絡先氏AX番号<br>連絡先メールアド<br>メールアドレス再<br>少額物品用ユニー<br>少額物品用バス<br>確認バスワード                                                                                                    | 署名等) :                                                                                                    | <ul> <li>(**)(60文字以内)</li> <li>(**)(半角例:123-4567)</li> <li>(**)(60文字以内)</li> <li>(**)(20文字以内)</li> <li>(**)(20文字以内)</li> <li>(**)(半角例:03-0000-0000)</li> <li>(**)(半角例:03-0000-0000)</li> <li>(**)(半角例:03-0000-0000)</li> <li>(**)(半角例:03-0000-0000)</li> <li>(**)(半角例:03-0000-0000)</li> <li>(**)(半角(103-0000-0000)</li> <li>(**)(半角(103-0000-0000)</li> <li>(**)(半角(103-0000-0000)</li> <li>(**)(半角(103-0000-0000)</li> <li>(**)(半角(103-0000-0000)</li> <li>(**)(半角英数字6文字以上20以内)</li> <li>(**)(半角英数字6文字以上20以内)</li> <li>(**)(半角英数字6文字以上20以内)</li> <li>(**)(半角英数字6文字以上20以内)</li> <li>(**)(半角英数字6文字以上20以内)</li> </ul>                       |  |  |  |
| <ul> <li>D登録依頼者</li> <li>連絡先名林(部)</li> <li>連絡先住所</li> <li>連絡先氏名</li> <li>連絡先氏名</li> <li>連絡先氏名</li> <li>連絡先氏名</li> <li>連絡先氏名</li> <li>連絡先氏ス</li> <li>連絡先にの</li> <li>少額物品用ユー</li> <li>少額物品用ユー</li> <li>少額物品用ユー</li> <li>少額物品用バス</li> <li>確認バスワード</li> </ul> | 署名等) :<br>:<br>:                                                                           | <ul> <li>(**)(60文字以内)</li> <li>(**)(半角例:123-4567)</li> <li>(**)(60文字以内)</li> <li>(**)(20文字以内)</li> <li>(**)(20文字以内)</li> <li>(**)(半角例:03-0000-0000)</li> <li>(**)(半角例:03-0000-0000)</li> <li>(**)(半角例:03-0000-0000)</li> <li>(**)(半角例:03-0000-0000)</li> <li>(**)(半角例:03-0000-0000)</li> <li>(**)(半角(100)(100)(100)</li> <li>(**)(半角英数字6文字以上20以内)</li> <li>(**)(半角英数字6文字以上20以内)</li> <li>(**)(半角英数字6文字以上20以内)</li> <li>(**)(半角英数字6文字以上20以内)</li> <li>(**)(半角英数字6文字以上20以内)</li> <li>(**)(半角英数字6文字以上20以内)</li> <li>(**)(半角英数字6文字以上20以内)</li> <li>(**)(半角英数字6文字以上20以内)</li> <li>(**)(半角英数字6文字以上20以内)</li> <li>(**)(半角英数字6文字以上20以内)</li> </ul> |  |  |  |

#### 入力箇所説明:(※)のついている箇所はすべて入力してください。

#### 【企業情報】

本社の電話番号・FAX番号を入力し、支店名等は本店と入力してください。

#### 【代表窓口情報】

電子見積もり合わせの際に見積依頼の送付先となる代表窓口の連絡先情報を入力してくだ さい。ここで入力したメールアドレスに電子見積もり合わせ案件の見積依頼通知が届きま す。(携帯メールアドレスは設定不可)

#### 【ID登録依頼者連絡先情報】

ID登録申請を行う担当者の連絡先情報を入力してください。ここで入力したメールアド レスに見積合わせの結果通知等が届きます。(携帯メールアドレスは設定不可)

# ※見積依頼通知と結果通知等が同じメールアドレスに届くようにするため、代表窓口情報 とID登録依頼者連絡先情報のメールアドレスを同じにしてください。

【少額物品用ユーザーID】※半角で入力すること。

電子入札システムにログインする際に使用するユーザーIDを入力します。ユーザーID は業者番号(9桁)の前に ID の2文字を追記した11桁としてください。

(例:業者番号が 222222222 であればユーザー I Dは ID22222222 としてください。)

#### 【少額物品用パスワード】※半角で入力すること。

電子入札システムにログインする際に使用するパスワードを入力します。半角英数字を組 み合わせた6文字以上20文字以内で設定してください。紛失しないよう注意してください。 ※紛失した場合は県でパスワードを初期化しますが、数日かかることがあります。

【確認パスワード】※半角で入力すること。

少額物品用パスワードと同じパスワードを入力してください。

### ※企業情報の代表 FAX 番号と部署名の間に、資格の種類(等級)が表示されますが、

チェックボックス形式で選択不可となっており、入力する必要はありません。

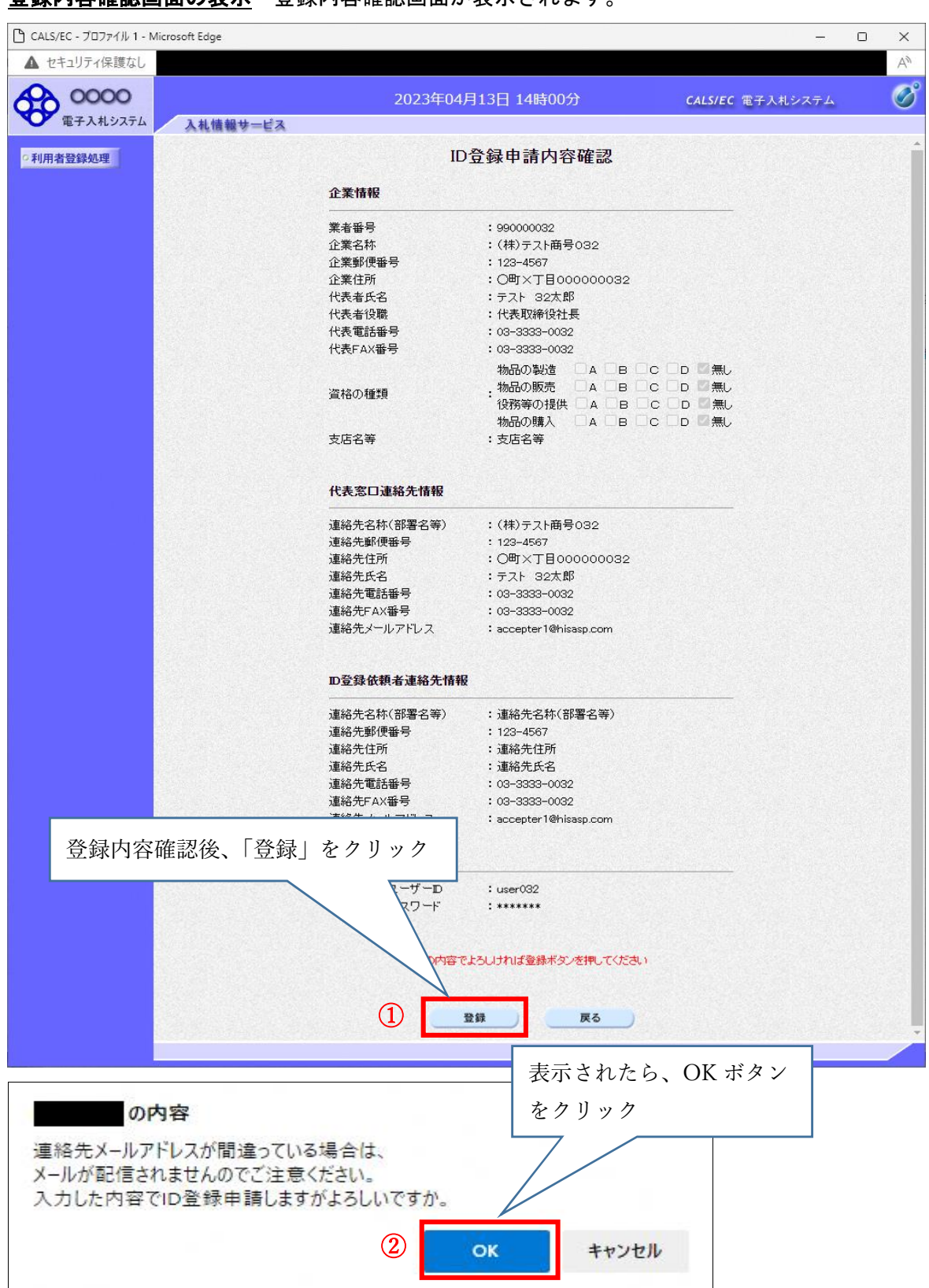

## 登録内容確認画面の表示 登録内容確認画面が表示されます。

7. ID登録申請結果の印刷

申請登録完了画面です。

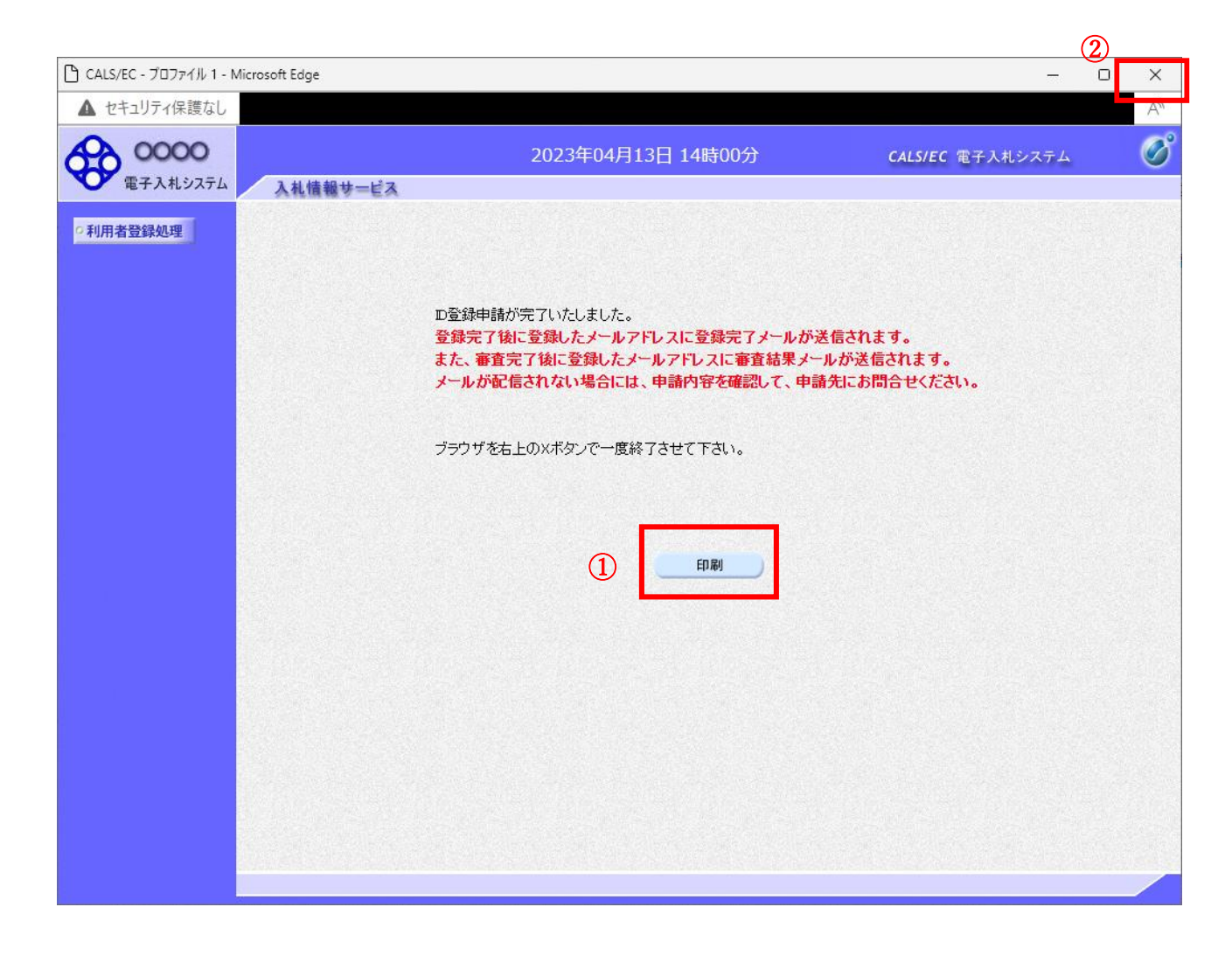

### <u>操作説明</u>

印刷ボタン①をクリックすることにより新規ウィンドウが表示されます。

\*必ず画面の印刷を行って下さい。

印刷終了後、画面右上の×ボタン②をクリックし、ブラウザを閉じてください。

## ID登録申請結果の印刷画面です。

|             | .95                 |                        |                         |              |
|-------------|---------------------|------------------------|-------------------------|--------------|
| about:blank |                     |                        |                         |              |
|             |                     | ID登録申請                 |                         |              |
|             |                     |                        |                         |              |
|             |                     |                        |                         |              |
|             | 業者番号                | : 990000032            |                         |              |
|             |                     | :(秣)テスト商号032           |                         |              |
|             | 企業郵便 <del>番</del> 号 | : 123-4567             |                         |              |
|             | 企業任所                | :〇町×1目00000032         |                         |              |
|             | 代表者氏名               | :テスト 32太郎              |                         |              |
|             | 代表者役職               | :代表取締役社長               |                         |              |
|             | 代表電話番号              | : 03-3333-0032         |                         |              |
|             | 代表FAX番号             | : 03-3333-0032         |                         |              |
|             |                     | 物品の製造 🛛 🗛 🔜 B 🔍 C 🛛    |                         |              |
|             | 資格の種類               | :物品の販売 🔤 🛛 🗆 🖬 🔤 С 🛛   | □D ■無U                  |              |
|             |                     | ~役務等の提供 ──A ──B ──C □  |                         |              |
|             |                     | 物品の購入 🛛 🗛 🔜 B 🔤 C      | □D III 無し               |              |
|             | 支店名等                | :支店名等                  |                         |              |
|             | 連絡先名称(部署名等)         | :(株)テスト商号032           | ← 戻る                    | Alt+左矢印      |
|             | 連絡先郵便番号             | : 123-4567             | N                       |              |
|             | 連絡先住所               | :〇町×丁目00000032         | → 進6                    | Alt+石万回于-    |
|             | 連絡先氏名               | :テスト 32太郎              | C 最新の情報に更新              | Ctrl+R       |
|             | 連絡先電話番号             | : 03-3333-0032         |                         |              |
|             | 連絡先FAX番号            | : 03-3333-0032         | 名前を付けて保存                | Ctrl+S       |
|             | 連絡先メールアドレス          | : accepter1@hisasp.com |                         | Ctrl+P       |
|             | 連絡先名称(部署名等)         | :連絡先名称(部署名等)           | メディアをデバイスにキャスト          |              |
|             | 連絡先郵便番号             | : 123-4567             |                         |              |
|             | 連絡先住所               | : 連絡先住所                | A <sup>N</sup> 音声で読み上げる | Ctrl+Shift+U |
|             | 連絡先氏名               | :連絡先氏名                 |                         |              |
|             | 連絡先電話番号             | : 03-3333-0032         | ↓ ページをコレクションに追加         |              |
|             | 連絡先FAX番号            | : 03-3333-0032         | (c) ##                  |              |
|             | 連絡先メールアドレス          | : accepter1@hisasp.com | 四 六有                    |              |
|             |                     |                        | ページのソース表示               | Ctrl+U       |
|             | 少額物面用エーケーD          | • userV32              |                         |              |
|             | 少額物面用ハスワート          | *******                | LAJ 開先者ワールで調査する         |              |

## <u>操作説明</u>

右クリックメニューの「印刷」 ①をクリックすることにより、ID登録申請結果が印刷されます。

印刷終了後、右上の「×」ボタン②で画面を閉じます。

8. 申請受付後

申請受付メール

ID登録申請が完了すると、登録されたメールアドレスに利用者申請受付のお知らせメ ールが届きます。

| 差出人アドレス;sys-e-cydeenaspmgr.va@ml.hitachi-systems.com |           |  |  |
|------------------------------------------------------|-----------|--|--|
| 利用者が以下のように受付しましたのでお知らせ致します。                          |           |  |  |
| このメールは登録された連絡先メールアドレス宛に送信されています。                     |           |  |  |
|                                                      |           |  |  |
| 調達機関:福島県                                             |           |  |  |
|                                                      |           |  |  |
| 企業 I D : 000000000110001                             | メールのイメージ図 |  |  |
| 企業名称:〇〇〇商社                                           |           |  |  |
| 連絡先氏名:OO 太郎                                          |           |  |  |
| 連絡先住所:福島県福島市×××                                      |           |  |  |
|                                                      |           |  |  |
| ***************************************              |           |  |  |
| 電子入札システム                                             |           |  |  |
| E-mail : XXX@XXXX. XX. XX                            |           |  |  |
| ヘルプデスク E-mail : XXX@XXXX. XX. XX                     |           |  |  |

- ・この後、県で申請内容を確認し「許可」もしくは「却下」の決定をします。(申請受付 から数日かかります。)
- ・申請内容確認の際、確認等のため電話連絡する場合があります。
- ・次ページの「許可」のメールが届いた時点でユーザー I D による利用者登録は完了です。

## <u>(許可の場合)申請許可メール</u>

ID登録申請を許可すると、登録されたメールアドレスに利用者申請許可のお知らせメ ールが届きます。

| 差出人アドレス; sys-e-cydeenaspmgr. va@ml. hitachi-systems. com<br>I D登録申請が以下のように許可されましたのでお知らせ致します。<br>このメールは登録された連絡先メールアドレス宛に送信されています。 |           |  |  |
|----------------------------------------------------------------------------------------------------|-----------|--|--|
| 調達機関:福島県                                                                                                    | []        |  |  |
| 企業ID : 00000000110001<br>企業名称 : OOO商社<br>連絡先氏名 : OO 太郎<br>連絡先住所 : 福島県福島市 × × ×                                                   | メールのイメージ図 |  |  |
| ******                                                                                                    |           |  |  |
| 電子入札システム                                                                                                    |           |  |  |
| E-mail : XXX@XXXX. XX. XX                                                                                                    |           |  |  |
| ヘルプデスク E-mail: XXX@XXXX. XX. XX                                                                                                  |           |  |  |

### (却下の場合)申請却下メール

ID登録申請が却下されると、登録されたメールアドレスに利用者申請却下のお知らせ メールが届きます。

| 差出人アドレス ; sys-e-cydeenaspmgr.va@ml.hitachi-systems.com |           |  |  |
|--------------------------------------------------------|-----------|--|--|
| I D登録申請が却下されましたのでお知らせ致します。                             |           |  |  |
| 却下の理由については申請を行った画面で確認しID登録申請を再度行ってください。                |           |  |  |
| このメールは登録された連絡先メールアドレス宛に送信されています。                       |           |  |  |
|                                                        |           |  |  |
| 調達機関:福島県                                               |           |  |  |
|                                                        | メールのイメージ図 |  |  |
| 企業 I D : 000000000110001                               |           |  |  |
| │ 企業名称 :○○○商社                                          |           |  |  |
| │<br>│連絡先氏名:OO 太郎                                      |           |  |  |
| │<br>│連絡先住所:福島県福島市×××                                  |           |  |  |
|                                                        |           |  |  |
| *******                                                |           |  |  |
| <br>  電子入札システム                                         |           |  |  |
| E-mail : XXX@XXXX. XX. XX                              |           |  |  |

却下する際は事前にその旨と理由を電話連絡しますので、再度手順書に沿って申請画面 まで進み、修正指示個所を修正して再度申請を行ってください。なお、申請画面にも却 下の理由を掲載します。